## **2025 Certification Training – Quick Start Guide**

## **ACCESS TRAINING SITE:**

| Login    | Training Site <u>Link</u>            |
|----------|--------------------------------------|
| Username | National Producer Number (NPN)       |
| Password | Select "Forgot password?" as needed. |

#### **Supported Browsers:**

Chrome, Microsoft Edge, Safari

### For technical support, contact:

| Medicare Agent Support        | (800) 557-0555                          |
|-------------------------------|-----------------------------------------|
| Select "Request Support"      | Top right corner on training site page. |
| Local Medicare Broker Manager | ID, OR, UT, WA                          |

### **Certification Deadlines:**

| Existing Agents | September 16, 2024                                                      |
|-----------------|-------------------------------------------------------------------------|
| New Agents      | Within 30-days of the certification invitation date. New agents who     |
|                 | complete the 2025 certification training will also be certified for the |

remainder of 2024. No additional certification training is required.

#### **Registration for new users:**

Regence

|                                                                                        | 2 Register to Comp | lete Medicare Certification                                                                                                    |
|----------------------------------------------------------------------------------------|--------------------|----------------------------------------------------------------------------------------------------|
| First time visitors                                                                    | Registration ID:   | National Producer Number (NPN)Required                                                                                                    |
| Click here to registe                                                                  | Access Code:       | Regence2025 Required                                                                                                    |
| Returning users   Username:   Password:   Log In   Forgot password?   Forgot username? | Continue 3         | Select Lookup NPN using NIPR.<br>Enter SSN, Last Name and select Submit Query.<br>Name and NPN will display.<br>If no results found, search by License. Enter license number, select<br>a state from the drop-down menu and select Submit Query.<br>Complete sections on profile page, select Register.<br>Create and confirm password.<br>Set security question and answer.<br>Select Register.<br>*CMS training provider will be updated on the Certifications page. |

#### © 2024 Regence. Private and confidential. All rights reserved. 7/2/2024

### **Basic navigation:**

- 1. Certification training modules
- 2. Certificate of Completion
- 3. Training slides, quick start guides, CMS publications
- 4. Submit request for technical support
- 5. Update contact information, password, security question.

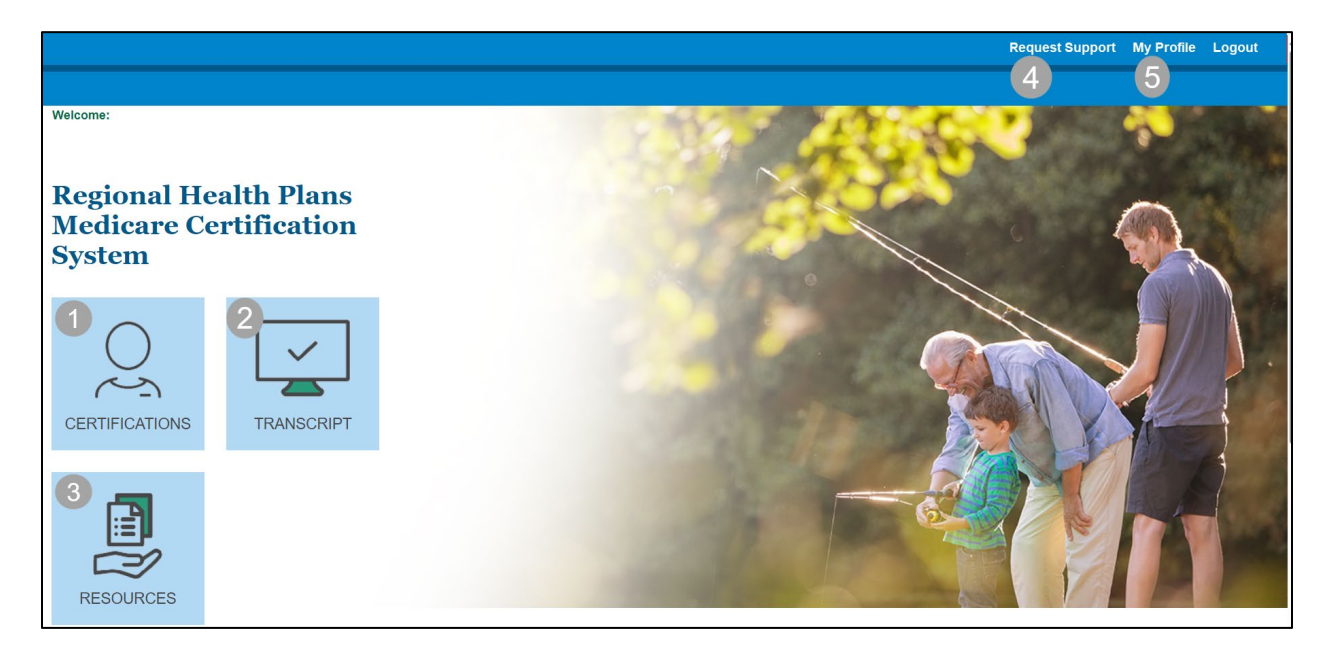

### **Training instructions:**

Regence

Select the Certifications tile on the home screen. Courses must be completed in sequential order.

- 1. Select the first course title to begin and complete the first 3 attestations.
- 2. Click **AHIP Medicare Training** to transmit your AHIP certificate, allow 24 hours for transmission, or select **Click here** to manually upload your AHIP certificate.
- 3. Complete the 2025 Medicare Sales Training & Certification and Final Exam.

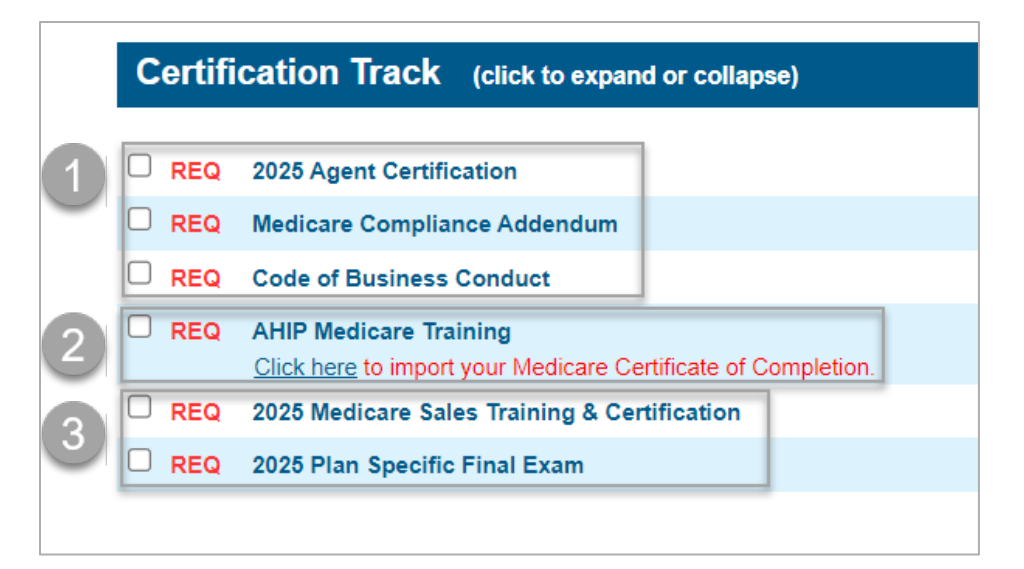

#### © 2024 Regence. Private and confidential. All rights reserved. 7/2/2024

#### Medicare Core, Compliance, and FWA:

Beginning with 2025, Regence will only accept **AHIP Medicare + Fraud, Waste, and Abuse Training** to satisfy the national training requirement. IMPORTANT: The certificate must include Fraud, Waste, & Abuse.

• AHIP Medicare Training will show Complete when certificate is received.

#### **AHIP Certificate upload:**

To manually upload the AHIP certificate from your computer, select **Click here** to import your Medicare Certificate of Completion

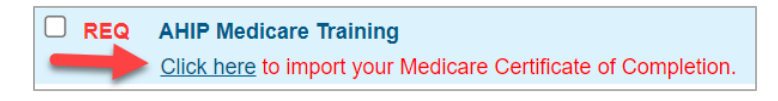

- 1. Enter training completion date.
- 2. Select AHIP from the drop-down menu.
- 3. Select Choose File, locate folder, click file name and Open.
- 4. Check the attestation box and submit.

|   | Please complete the following fields related to the selected<br>Certification Year and browse your local file system for the<br>relevant certificate to upload.<br>* Required                                                |
|---|----------------------------------------------------------------------------------------------------|
|   | Certification Year: * 2025 ~                                                                                                    |
| 1 | Date Completed: *                                                                                                    |
|   | Must be in mm/dd/yyyy format.                                                                                                    |
|   | NOTE: Completion date must match the completion date that is on the certificate.                                                                                                    |
| 6 | Certification Training Provider: *                                                                                                    |
| 2 | Select Vendor V                                                                                                    |
|   | The Certificate must include <i>Fraud, Waste and Abuse</i> to be approved.                                                                                                    |
| 0 | Chaosa Fila No filo choson                                                                                                    |
| ె | Valid file extensions are: PDF(.pdf), GIF(.gif), JPG(.jpg)                                                                                                    |
| 4 | □ I attest that I have completed the Medicare course indicated and am uploading a valid certificate.                                                                                                    |
|   | NOTE: If more than one file is uploaded for a given certification year, only the<br>latest file uploaded and its associated fields will be considered for review and<br>displayed on the Certifications and Transcript pages |
|   |                                                                                                    |

Certificate will show a "pending" status until approved (*within 24 hours*). Users can continue with training up to the final exam while AHIP is in a pending status.

# Regence

### **Training completion:**

Select each module in sequential order by clicking the course title. Each module must show **Complete** before being able to progress to the next section. At the end of each course, click **Complete this Program**. Refresh browser if needed (Ctrl + F5 or click **C** in your browser window) and move to the next module.

Agents have 3 attempts to pass the Final Exam of 20 questions. After Completing the exam, select Submit. Upon achieving a passing score, select **View Answer Feedback** and **View Results Summary** for Testing results. NOTE: Agents will not receive a confirmation email of completion, but appointments will be updated to indicate the updated certification.

#### **Resources & Transcripts**

Select **Resources** on the top toolbar to access training slides, quick start guides, and CMS publications. All documents are available for download.

Select the **Transcript** tile from the home page and select **Print Certificate** to download the certificate of completion. All courses must show complete.

Congratulations!

## Regence